## Установка драйвера USB для КМД, КДА, КНО, КЭС, КДУ и др. устройств с поддержкой USB производства ООО «Комсигнал»

1. Для всех устройств с поддержкой USB производства ООО «Комсигнал» используется драйвер libusb-win32.

2. Для всех устройств один и тот же драйевр необходимо установить дважды. Один раз для рабочего режима(WORK). Второй раз для загрузочного режима(BOOT).

3. Для КДУ загрузка конфигурации(config) осуществляется в рабочем режиме(WORK), обновление прошивки (firmware) в загрузочном режиме (BOOT)

4. Для КДА загрузка и конфигурации и прошивки осуществляется в рабочем режиме(WORK), но перед этим устройство нужно перевести в отключенное состояние (OC)

5. Для остальных устройств для программирования и конфигурации и прошивки устройство надо перевести в режим загрузчика (BOOT).

6. Для перехода в режим загрузчика (BOOT) всех устройств нужно нажать на кнопку «ресет» (RESET).

7. Если с устройством нет обмена через USB (не было осуществлено подключение), то устройство находится в режиме загрузчика 10-15 сек, после этого переходит в рабочий режим.

8. Сылка на скачивание драйвера: lib USB Driver

9. Драйвер libusb-win32 не имеет цифровой подписи Microsoft, поэтому OC Windows может препятствовать его устновке.

9.1 Ha Windows 7 нужно в процессе установки разрешить установить не подписанный драйвер, операционная система спросит об этом пользователя.

9.2 Ha Windows 8 и Windows 10 нужно предварительно перезагрузить ОС в режим «Отключенной проверки подписи драйверов».

Примерная последовательность действий:

"Параметры -> Обновление и безопасность -> Восстановление -> Особые варианты загрузки". После перезагрузки выбираем "Диагностика -> Дополнительные параметры -> Параметры загрузки". После перезагрузки нажимаем F7.

Но лучше прочитать подробную инструкцию в сети интернет. Например эту:

<u>Отключение проверки подписи драйвера с помощью параметров</u> загрузки

10. Собственно установка драйвера:

После заргузки распакуйте архив.

Подключите устройство к USB используя стандартный кабель USB\_A – mini\_USB\_B.

Для некоторых устройств дополнительно нужно подать питание 220В или 12В (в соответствии с инструкцией)

В диспетчере устройств появится новое неизвестное устройство. Запомните его название.

Загрузочный режим:

нет драйвера

На примере КДУ:

Рабочий режим: нет драйвера

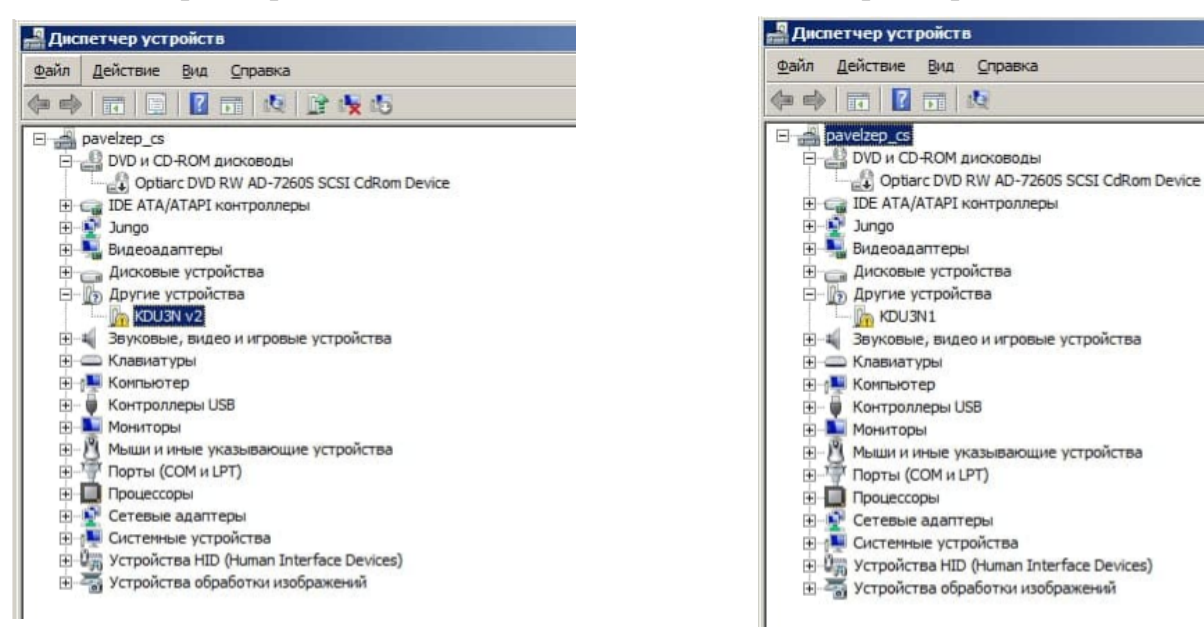

В папке с драйвером по пути ...\libusb-win32-bin-1.2.6.0\bin запустите infwizard.exe и нажмите NEXT

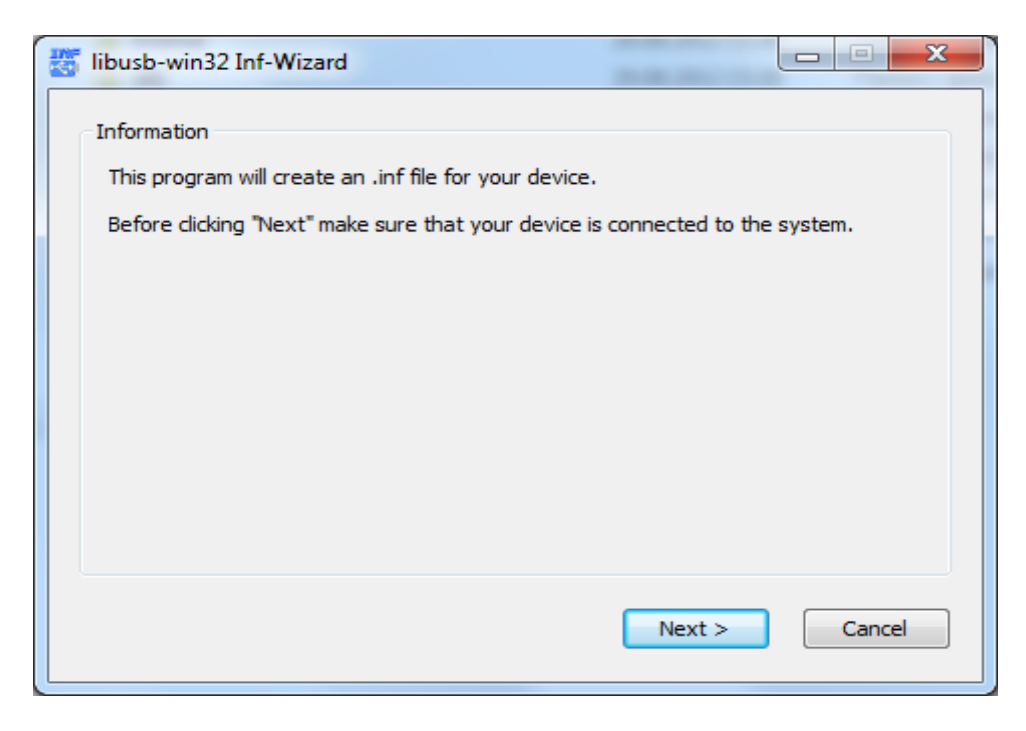

Выбираем нужное устройство KDU3N v2, жмем NEXT.

При не обходимости переводим устройство в режим загрузчика (BOOT) нажатием кнопки RESET на устройстве, перед этим возвращаемся на предыдущее окно (BACK).

| 🍯 lib   | ousb-win32 Ir                                        | nf-Wizard                             |                                                                                    |                                    |
|---------|------------------------------------------------------|---------------------------------------|------------------------------------------------------------------------------------|------------------------------------|
| De<br>S | evice Selectior<br>Select your de<br>then either cor | vice from the li<br>nnect it or click | st of detected devices below. If your d<br>"Next" and enter your device descriptio | evice isn't listed<br>on manually. |
| [       | Vendor ID                                            | Product ID                            | Description                                                                        |                                    |
|         | 0x1002                                               | 0x6666                                | KDU3N v2                                                                           |                                    |
|         | 0x046D                                               | 0xC03E                                | USB-PS/2 Optical Mouse                                                             |                                    |
|         | •                                                    |                                       | III                                                                                | 4                                  |
|         |                                                      |                                       | < Back Next >                                                                      | Cancel                             |

Ещё раз NEXT

| 👸 libusb-win32 Inf-Wizard |                          |
|---------------------------|--------------------------|
| Device Configuration      |                          |
| Vendor ID (hex format)    | 0x1002                   |
| Product ID (hex format)   | 0x6666                   |
| MI (hex format)           |                          |
| Manufacturer Name         | Insert manufacturer name |
| Device Name               | KDU3N v2                 |
|                           |                          |
|                           |                          |
|                           | < Back Next > Cancel     |

| 🖉 Сохранить как                    |                           |                       | ×       |
|------------------------------------|---------------------------|-----------------------|---------|
| 🔾 🗸 🖉 🖉 🖉                          | win32-bin-1.2.6.0 > bin > | ✓ ↓ Поиск: bin        | Q       |
| Упорядочить 🔻 Но                   | овая папка                | :==                   | • • • • |
| 쑦 Избранное                        | Имя                       | Дата изменения        | Тип     |
|                                    | 🎳 amd64                   | 20.08.2012 15:38      | Папка с |
| 门 Библиотеки                       | 퉬 іаб4                    | 20.08.2012 15:38      | Папка с |
|                                    | license                   | 20.08.2012 15:38      | Папка с |
| 💻 Компьютер                        | 📄 \mu x86                 | 20.08.2012 15:38      | Папка с |
| 🗣 Сеть                             | Comsignal_ARM_device.inf  | 29.03.2012 9:23       | Сведени |
|                                    | •                         |                       | •       |
| <u>И</u> мя файла: <mark>КD</mark> | U3N_v2.inf                |                       | •       |
| <u>Т</u> ип файла: inf             | files (*.inf)             |                       | •       |
| 🗻 Скрыть папки                     |                           | Со <u>х</u> ранить От | мена    |

Coxpaняем KDU3N\_v2.inf. Нажимаем «Coxpaнить»

Нажимаем «Install Now...»

| 🐮 libusb-win32 Inf-Wizard                                    |                                                       |
|--------------------------------------------------------------|-------------------------------------------------------|
| Information<br>A windows driver install<br>following device: | ation package has been created for the                |
| Vendor ID:                                                   | 0x1002                                                |
| Product ID:                                                  | 0x6666                                                |
| Device description:                                          | KDU3N v2                                              |
| Manufacturer:                                                | Insert manufacturer name                              |
| This package contains libusb<br>platforms: x86, x64, ia64.   | -win32 v1.2.6.0 drivers and support for the following |
| Install Now                                                  |                                                       |
|                                                              | Done                                                  |

Начинается установка.

| Installing Driver |  |  |  |
|-------------------|--|--|--|
| Installing Driver |  |  |  |
|                   |  |  |  |

Разрешаем внесение изменений в систему. Жмем «РАЗРЕШИТЬ» Разрешаем установку неподписанного драйвера. Нажимаем «Все равно установить»

| Sesonacнocть Windows |          |                                                                                                    |  |  |
|----------------------|----------|----------------------------------------------------------------------------------------------------|--|--|
| $\bigotimes$         | He       | далось проверить издателя этих драйверов                                                                                                    |  |  |
|                      |          |                                                                                                    |  |  |
|                      | -        | Не устанавливать этот драйвер                                                                                                    |  |  |
|                      |          | Проверьте веб-сайт изготовителя оборудования на наличие<br>обновленных драйверов для этого устройства.                                                                                                   |  |  |
|                      | <b>e</b> | Все равно установить этот драйвер                                                                                                    |  |  |
|                      |          | Устанавливайте только те драйверы, которые получены с веб-сайта или<br>компакт-диска изготовителя оборудования. Неподписанные драйверы из<br>других источников могут оказаться вредоносными программами. |  |  |
| <u></u> Г            | Іоказа   | ать подро <u>б</u> ности                                                                                                    |  |  |

В случае успешной установки видим

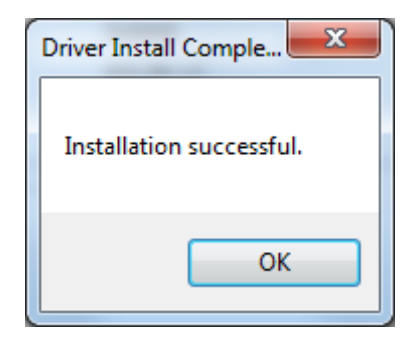

Нажимаем «ОК»

## Рабочий режим: драйвер установлен

| йл          | Действие   | Вид     | <u>С</u> правка |                       |
|-------------|------------|---------|-----------------|-----------------------|
|             |            | FE      | 10              |                       |
|             | avelzep_cs |         |                 |                       |
| Pe          | DVD и CL   | ROM     | дисководы       |                       |
|             | E+ Optia   | arc DVD | RW AD-726       | 50S SCSI CdRom Device |
| +-          | IDE ATA    | ATAPI   | контроллер      | ы                     |
| <b>H</b>    | Jungo      |         |                 |                       |
|             | libusb-wi  | n32 dev | lices           |                       |
| 1.          | - W KDU    | SN v2   |                 |                       |
| <b>H</b>    | Видеоад    | аптеры  | ol .            |                       |
| <b>+</b>    | Дисковь    | е устр  | ойства          | -                     |
| <b>+</b> #  | Звуковь    | е, вид  | ео и игровь     | е устройства          |
| <b>H</b>    | Клавиат    | уры     |                 |                       |
| +           | Компью     | rep     |                 |                       |
| ±           | Контрол    | леры Ц  | JSB             |                       |
| <b>+</b> -  | Монитор    | ы       |                 |                       |
| <b>₽</b> -} | Мышии      | иные у  | казывающи       | ие устройства         |
| ±           | Порты (    | СОМИЦ   | LPT)            |                       |
|             | Процесс    | оры     |                 |                       |
| <b>H</b> -1 | Сетевые    | адапт   | еры             |                       |
| 1           | Системн    | ые устр | ройства         |                       |
|             | устройс    | тва HID | (Human In       | terface Devices)      |
| +           | Устройс    | тва обр | работки изо     | бражений              |

## Загрузочный режим: драйвер установлен

| <b>Диспетчер устройств</b>                   |
|----------------------------------------------|
| Файл Действие Вид Справка                    |
| (= =) 🖬 📓 🖬 🖄 🕞 🕵 🖏                          |
| E pavelzep_cs                                |
| E BVD и CD-ROM дисководы                     |
| Optiarc DVD RW AD-7260S SCSI CdRom Device    |
| IDE ATA/ATAPI контроллеры                    |
| 🛨 🔤 Jungo                                    |
| E- Vibusb-win32 devices                      |
| KDU3N1                                       |
| 🕂 📲 Видеоадаптеры                            |
| Дисковые устройства                          |
| Эвуковые, видео и игровые устройства         |
| + — Клавиатуры                               |
| + 1 Компьютер                                |
| 🛨 🚽 Контроллеры USB                          |
| + Мониторы                                   |
| — Мыши и иные указывающие устройства         |
| 🕀 🖓 Порты (СОМ и LPT)                        |
| 🕀 🛄 Процессоры                               |
| 🕀 👷 Сетевые адаптеры                         |
| 🕀 🚛 Системные устройства                     |
| 🕀 🕼 Устройства HID (Human Interface Devices) |
| Эстройства обработки изображений             |